VOLVO CAR SERVICE AND PARTS BUSINESS

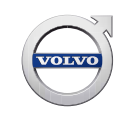

# **Service Product Journal**

## TITLE: VIDA VOC Access Functionality and Instruction

| REF NO:              | ISSUING DEPARTMENT: |                   |                           | <b>REFERENCE BULLETINS:</b> |              |
|----------------------|---------------------|-------------------|---------------------------|-----------------------------|--------------|
| 24700 1 0            |                     |                   |                           |                             |              |
| 34790.1.0            |                     |                   |                           |                             |              |
| CATEGORY:            | SUBCATEGORY:        |                   |                           | CAR MARKET:                 |              |
| Information Products | Wiring Diagrams     |                   |                           | United States               | and Canada   |
| Service Personnel:   | SERVICE<br>MANAGER  | SERVICE<br>WRITER | WARRANTY<br>ADMINISTRATOR | ISSUE DATE:                 | STATUS DATE: |
| Read and initial     |                     |                   |                           | 2019-05-10                  | 2019-05-13   |
|                      |                     |                   |                           |                             |              |
|                      |                     |                   |                           |                             |              |
|                      |                     |                   |                           | Page 1                      | of 20        |

## "Right first time in Time"

### Attachment

| File Name                          | File Size |
|------------------------------------|-----------|
| VIDA2015_Volvo_On_Call_348US01.pdf | 0.5434 MB |

## Text

Attached you will find an instruction how to use the VIDA VOC Access functionality.

The same instruction is also available in a VIDA release note.

## To view SPJ attachment continue to next page. This SPJ has one attachment.

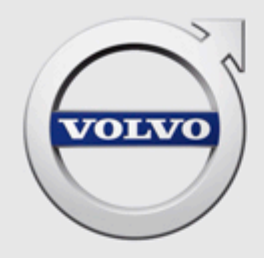

## VOLVO ON CALL (VOC) FUNCTIONALITY IN VIDA FOR AUTHORIZED VOLVO DEALERSHIPS

## CONTENTS

| 1 | THE \                                                              | /IEW DETAILS WINDOW                                                                                                    | . 3                                                       |
|---|--------------------------------------------------------------------|----------------------------------------------------------------------------------------------------|-----------------------------------------------------------|
| 2 | THE                                                                | /OC SETUP STATUS WINDOW                                                                                                    | . 6                                                       |
| 3 | HOW<br>3.1<br>3.2<br>3.3<br>3.4<br>3.5<br>3.6<br>3.7<br>3.8<br>3.9 | <b>TO ARTICLES</b> .   Setting up Volvo On Call.   Ending and/or changing ownership for Volvo On Call.   Entering/updating the vehicle license plate information for Volvo On Call.   Verifying the VOC subscriber's Volvo ID.   Resetting PIN code.   Getting an activation code for the Telematics Module (TEM).   Getting a deactivation code for the Telematics Module (TEM).   Finding vehicle information for Volvo On Call from several vehicles.   Changing home market for Volvo On Call. | <b>11</b><br>12<br>13<br>13<br>13<br>14<br>14<br>15<br>15 |
| 4 | FAQS                                                               | )                                                                                                    | 17                                                        |
|   | 4.1                                                                | Why does the customer's Volvo ID need to be entered into the Volvo On Call system?                                                                                                    | 17                                                        |
|   | 4.2                                                                | What is the difference between the customer email and the Volvo ID?                                                                                                    | 17                                                        |
|   | 4.3                                                                | What happens if a Volvo ID is not assigned, or if the wrong Volvo ID is assigned?                                                                                                    | 18                                                        |
|   | 4.4                                                                | A Volvo ID cannot be found in VIDA, what is wrong?                                                                                                    | 18                                                        |
|   | 4.5                                                                | What happens if the customer does not have a verified/confirmed Volvo ID?                                                                                                    | 18                                                        |
|   | 4.6                                                                | What is the Volvo On Call PIN code used for?                                                                                                    | 18                                                        |
|   | 4.7                                                                | Is it possible to choose a custom PIN code for the customer?                                                                                                    | 18                                                        |
|   | 4.8                                                                | How does the customer get the PIN code?                                                                                                    | 19                                                        |
|   | 4.9                                                                | Why does the Telematics Module (TEM) have to be activated?                                                                                                    | 19                                                        |
|   | 4.10                                                               | How do you know if a vehicle is equipped with a Telematics Module of model TEM2 or TEM3/TEM3G?                                                                                                    | 19                                                        |

### THE VIEW DETAILS WINDOW

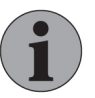

1

#### Note

To access Volvo On Call functionality in VIDA, both the user account and the vehicle need the system function Volvo On Call. The system requires factory-installed hardware.

The following step is only accessible for users with access to a standard (full) VIDA license.

The features in this window are also accessible from the miscellaneous menu by clicking the  $\equiv$  icon in the top right corner of VIDA, followed by Volvo On Call and the tab VOC Details.

The **View Details** window is an easy way to find information related to Volvo On Call for one specific vehicle at the dealership. When a vehicle has been profiled with VIN, Volvo On Call functionality can be managed through VIDA by clicking the VIN in the vehicle information bar.

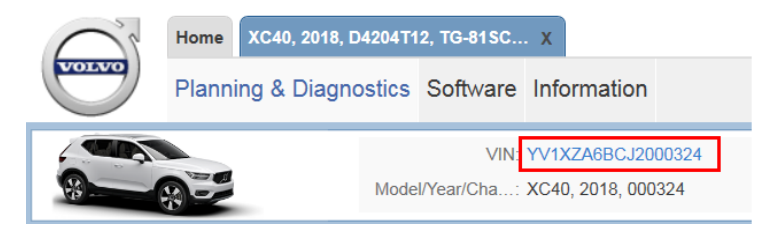

*Fig. 1 Clicking the VIN (highlighted in red) in the vehicle information bar opens the View Details window* 

Under the tab **VOC Details**, it is possible to manage a series of tasks related to Volvo On Call for the specific VOC subscriber or vehicle, e.g. provisioning of Volvo On Call, enter or update license plate information, reset PIN code, or perform a manual activation or deactivation of the Telematics Module (TEM) in the vehicle.

| View Details    |             |                   |
|-----------------|-------------|-------------------|
| Vehicle Details | VOC Details |                   |
|                 | Vehicle     |                   |
|                 | VIN :       | YV1XZA6BCJ2000324 |
|                 | Model :     | XC40 2018         |

Fig. 2 The VOC Details view, in the View Details window

| View Details                           |                      |                  |
|----------------------------------------|----------------------|------------------|
| Vehicle Details VOC Details            |                      |                  |
| Vehicle                                |                      | S                |
| VIN :                                  | YV1XZA6BCJ2000324    |                  |
| Model :                                | XC40 2018            |                  |
| Market :                               | SE                   |                  |
| License Plate in VIDA :                |                      |                  |
| License Plate in VOC :*                |                      | Update           |
| Volvo On Call<br>Provisioning status : |                      |                  |
| Customer PIN Sent :                    | No                   | Reset PIN code   |
| Subscriber                             |                      |                  |
| Volvo ID :*                            |                      | Find Volvo ID    |
| Name :                                 |                      |                  |
| Email :                                |                      |                  |
| Phone number :                         |                      |                  |
| Subscriptions                          | Type Expiration Date |                  |
|                                        |                      |                  |
|                                        |                      |                  |
|                                        | Setup VOC Reset VOC  | Manual Options • |
|                                        |                      |                  |
|                                        |                      |                  |

Fig. 3 The VOC Details view before Volvo On Call is provisioned

| Feature        | Function                                                                                                    |
|----------------|----------------------------------------------------------------------------------------------------|
| Update         | Enter or update license plate information for Volvo On Call, e.g. if the license plate is not available at registration                                                                    |
| Reset PIN code | Resend a PIN code to the VOC subscriber's registered phone                                                                                                    |
| Find Volvo ID  | Verify that the given Volvo ID exists and view details of the VOC subscriber it is connected to                                                                                            |
| Setup VOC      | Initiate the provisioning process using Volvo ID                                                                                                    |
| Reset VOC      | Reset the Volvo On Call status for an already provi-<br>sioned vehicle, e.g. if there is an end or change of<br>ownership of the vehicle                                                   |
| Manual Options | Perform a manual activation or deactivation of the Tele-<br>matics Module (TEM), if provisioning is unavailable or<br>does not work, e.g. if the vehicle is of model year 2008<br>or older |

Under the **VOC Details** tab, the following tasks can be performed:

#### Provisioning status

There are four different Volvo On Call provisioning statuses in the **View Details** window, providing information about the status of a requested/activated operation. The operations for which the statuses are indicated are **Setup VOC** and **Change to** (change home market). Both requests trigger a VOC provisioning. Next to the status indication, it is also shown within brackets to which request the status refers.

| Status  | Explanation                                                                                                    |
|---------|----------------------------------------------------------------------------------------------------|
| Pending | The requested operation is in the process to be Success.                                                                                                    |
|         | Pending status is displayed when the operation<br>button has been pushed but will then quickly<br>switch to Success.                                                                                                    |
|         | If the vehicle has no GPS and/or mobile phone<br>coverage, the Pending status may remain up to<br>one hour. In this time frame, VIDA will try several<br>times to operate the provisioning request and if<br>the situation does not change the status will<br>finally switch to Failed. |
|         | A date and time indication displays when the operation was requested in VIDA.                                                                                                    |
| Success | The requested operation was successfully completed.                                                                                                    |
|         | A date and time indication displays when the process was completed.                                                                                                    |
| Failed  | The requested operation failed and needs to be requested/activated again by clicking the activation button.                                                                                                    |
|         | If VOC provisioning was requested but failed,<br>and the <b>Setup VOC</b> button cannot be operated<br>again (is inactive), click the <b>Reset VOC</b> button<br>and start the provisioning process from the<br>beginning.                                                              |
|         | A date and time indication displays when the operation was requested in VIDA.                                                                                                    |
| Ignored | The requested operation cannot be carried out.<br>This status is only shown if the vehicle has an<br>old TEM2 unit. VOC provisioning needs to be<br>performed by the specific operation which is<br>carried out to provision TEM2 vehicles with<br>VIDA.                                |

### THE VOC SETUP STATUS WINDOW

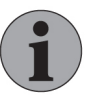

2

#### Note

To access Volvo On Call functionality in VIDA, both the user account and the vehicle need the system function Volvo On Call. The system requires factory-installed hardware.

The features in the VOC Details tab are also accessible from the View Details window, from the vehicle information bar by clicking the vehicle's VIN.

The VOC Setup Status window is an easy way to find Volvo On Call related information, for several vehicles at the dealership. In the VOC Setup Status window, it is possible to view today's provisioning statuses, unresolved failures for vehicles the past two months, and manage a series of Volvo On Call related tasks for the specific VOC subscriber or vehicle in the VOC Details tab.

To access the VOC Setup Status window:

|                    |  | Anna And | lersson |
|--------------------|--|----------|---------|
| 0 9                |  | හ        | Ф       |
| CALL Volvo On Call |  |          |         |
| Z Create Report    |  |          |         |
| 🏟 Manage Settings  |  |          |         |
|                    |  |          |         |

Fig. 4 The miscellaneous menu with the Volvo On Call menu option

- 2. Click Volvo On Call.
  - → The VOC Setup Status window is opened.

| V  | OC Se | etup Status |             |                |       |                      |                     |                     | X |
|----|-------|-------------|-------------|----------------|-------|----------------------|---------------------|---------------------|---|
| То | day   | Failed      | VOC Details |                |       |                      |                     |                     |   |
| 1  | Vehic | les         |             |                |       |                      |                     | Updated at : 10:10  | S |
|    | Lic   | ense Plate  | VIN         |                | Model | Status               | Start Time          | End Time            |   |
| •  | UG    | T419        | YV1         | ZWA8UDK1011507 | V60   | Success, (Setup VOC) | 2019-04-09 08:20:26 | 2019-04-09 08:20:26 | 3 |
| -  |       |             |             |                |       |                      |                     |                     |   |
|    |       |             |             |                |       |                      |                     |                     |   |
|    |       |             |             |                |       |                      |                     |                     |   |
|    |       |             |             |                |       |                      |                     |                     |   |

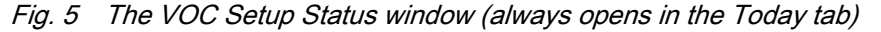

3. Choose the applicable tab for your planned work; VOC Details, Today or Failed. For more information regarding each tab, please see the following content.

#### **VOC Details**

The **VOC Details** tab is used to find Volvo On Call related information and manage a series of Volvo On Call related tasks. See additional information regarding VOC Details in the following table.

| VOC Setup Status         |           |                 |                | X |
|--------------------------|-----------|-----------------|----------------|---|
| Today Failed VOC Details |           |                 |                |   |
| Vehicle                  |           |                 | с              |   |
| VIN :                    |           |                 | Find Vehicle   |   |
| Model :                  |           |                 |                |   |
| Market :                 |           |                 |                |   |
| License Plate in VOC :   |           |                 | Update         |   |
| Volvo On Call            |           |                 |                |   |
| Provisioning status :    |           |                 |                |   |
| Customer PIN Sent :      |           |                 | Reset PIN code |   |
| Subscriber               |           |                 |                |   |
| Volvo ID :*              |           |                 | Find Volvo ID  |   |
| Name :                   |           |                 |                |   |
| Email :                  |           |                 |                |   |
| Phone number :           |           |                 |                |   |
| Subscriptions            | Туре В    | Expiration Date |                |   |
|                          |           |                 |                |   |
|                          |           |                 |                |   |
|                          | Setup VOC | Reset VOC       | Manual Options |   |
|                          |           |                 |                |   |
|                          |           |                 |                |   |
|                          |           |                 |                |   |
|                          |           |                 |                |   |

*Fig. 6* The VOC Details before the vehicle is selected and provisioned

| Under the <b>VOC Details</b> tab, t | he following tasks | can be performed: |
|-------------------------------------|--------------------|-------------------|
|-------------------------------------|--------------------|-------------------|

| Feature        | Function                                                                                                    |
|----------------|----------------------------------------------------------------------------------------------------|
| Find Vehicle   | Find a vehicle by using a known VIN in this field                                                                                         |
| Change to      | Change the vehicle's home market<br>Accessible if dealership market differs from vehicle<br>market                                        |
| Update         | Enter or update the vehicle license plate information for<br>Volvo On Call, e.g. if the license plate is not available at<br>registration |
| Reset PIN code | Resend a PIN code to the VOC subscriber's registered phone                                                                                |
| Find Volvo ID  | Verify that the given Volvo ID exists and view details of the VOC subscriber it is connected to                                           |

| Feature        | Function                                                                                                    |
|----------------|----------------------------------------------------------------------------------------------------|
| Setup VOC      | Initiate the provisioning process using Volvo ID                                                                                                    |
| Reset VOC      | Reset the Volvo On Call status for an already provi-<br>sioned vehicle, e.g. if there is an end or change of<br>ownership of the vehicle                                                   |
| Manual Options | Perform a manual activation or deactivation of the Tele-<br>matics Module (TEM), if provisioning is unavailable or<br>does not work, e.g. if the vehicle is of model year 2008<br>or older |

| VOC Setup Status         |                         |                     |                  | x |
|--------------------------|-------------------------|---------------------|------------------|---|
| Today Failed VOC Details |                         |                     |                  |   |
| Vehicle                  |                         |                     | S                |   |
| VIN :                    | YV1XZA6BCJ2000324       |                     | Find Vehicle     |   |
| Model :                  | XC40 2018               |                     |                  |   |
| Market :                 | SE                      |                     |                  |   |
| License Plate in VOC :   | ABC123                  |                     | Update           |   |
| Volvo On Call            |                         |                     |                  |   |
| Provisioning status :    | Success, (Setup VOC) 20 | 019-04-09 08:20:26  |                  |   |
| Customer PIN Sent :      | Yes                     |                     | Reset PIN code   |   |
| Subscriber               |                         |                     |                  |   |
| Volvo ID :*              | jo.ja@volvocars.com     |                     | Find Volvo ID    |   |
| Name :                   | Jo Ja                   |                     |                  |   |
| Email :                  | jo.ja@volvocars.com     |                     |                  |   |
| Phone number :           | +46759595959            |                     |                  |   |
| Subscriptions            | Туре                    | Expiration Date     |                  |   |
|                          | Premium                 | 2020-05-11 02:00:00 |                  |   |
|                          |                         |                     |                  |   |
|                          |                         |                     |                  |   |
|                          | Setup VOC               | Reset VOC           | Manual Options • |   |
|                          |                         |                     |                  |   |
|                          |                         |                     |                  |   |
|                          |                         |                     |                  |   |

Fig. 7 The VOC Details after the vehicle has been selected and provisioned

#### Today

View today's provisioning statuses for the vehicles at the dealership. Clicking a status link leads to the **VOC Details** window, where further tasks can be carried out for the chosen vehicle.

| VOC Setup Status |      |               |             |                |       |                      |                     |                     | X |
|------------------|------|---------------|-------------|----------------|-------|----------------------|---------------------|---------------------|---|
|                  | Foda | y Failed      | VOC Details |                |       |                      |                     |                     |   |
|                  | 1 V  | ehicles       |             |                |       |                      |                     | Updated at : 10:10  | S |
|                  |      | License Plate | e VIN       |                | Model | Status               | Start Time          | End Time            |   |
|                  | 9    | UGT419        | YV1         | ZWA8UDK1011507 | V60   | Success, (Setup VOC) | 2019-04-09 08:20:26 | 2019-04-09 08:20:26 | 6 |
|                  |      |               |             |                |       |                      |                     |                     |   |
|                  |      |               |             |                |       |                      |                     |                     |   |
|                  |      |               |             |                |       |                      |                     |                     |   |
| L                |      |               |             |                |       |                      |                     |                     |   |

Fig. 8 Today's provisioning statuses at the dealership

#### Failed

View unresolved failures for the past two months, for the vehicles at the dealership. Clicking a status link leads to the **VOC Details** window where further tasks for the chosen vehicle can be carried out.

In case a customer provisions VOC at another dealership within 2 months, and that operation is successful, the VIN is removed from the Failed list of the dealership that initially tried to provision the vehicle.

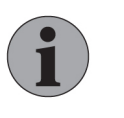

#### Note

In practice, the Failed list should be empty, since a vehicle never should be delivered to the customer before a successful provisioning.

| VO 🚺 | C Setup Status |                   |                |       |                      |                     |                     | x |
|------|----------------|-------------------|----------------|-------|----------------------|---------------------|---------------------|---|
| Toda | y Failed       | VOC Details       |                |       |                      |                     |                     |   |
| 3 V  | ehicles        |                   |                |       |                      |                     | Updated at : 08:03  | c |
|      | License Plate  | VIN               |                | Model | Status               | Start Time          | End Time            |   |
| 8    |                | YV1E              | 3W5250B1191755 | V70   | Failure, (Setup VOC) | 2019-04-05 08:18:11 |                     |   |
| 8    |                | YV1F              | PSA2BCH1000548 | S90   | Failure, (Setup VOC) | 2019-04-04 15:16:29 |                     |   |
| 8    |                | YV1LFA4B6G9909139 |                | XC70  | Failure, (Setup VOC) | 2019-04-03 10:20:17 | 2019-04-03 10:20:17 |   |
|      |                |                   |                |       |                      |                     |                     |   |
|      |                |                   |                |       |                      |                     |                     |   |

Fig. 9 Unresolved failures the past two months at the dealership

#### Provisioning status

There are four different Volvo On Call provisioning statuses in the **View Details** window, providing information about the status of a requested/activated operation. The operations for which the statuses are indicated are **Setup VOC** and **Change to** (change home market). Both requests trigger a VOC provisioning. Next to the status indication, it is also shown within brackets to which request the status refers.

| Status  | Explanation                                                                                                    |
|---------|----------------------------------------------------------------------------------------------------|
| Pending | The requested operation is in the process to be Success.                                                                                                    |
|         | Pending status is displayed when the operation<br>button has been pushed but will then quickly<br>switch to Success.                                                                                                    |
|         | If the vehicle has no GPS and/or mobile phone<br>coverage, the Pending status may remain up to<br>one hour. In this time frame, VIDA will try several<br>times to operate the provisioning request and if<br>the situation does not change the status will<br>finally switch to Failed. |
|         | A date and time indication displays when the operation was requested in VIDA.                                                                                                    |
| Success | The requested operation was successfully completed.                                                                                                    |
|         | A date and time indication displays when the process was completed.                                                                                                    |
| Failed  | The requested operation failed and needs to be requested/activated again by clicking the activation button.                                                                                                    |
|         | If VOC provisioning was requested but failed,<br>and the <b>Setup VOC</b> button cannot be operated<br>again (is inactive), click the <b>Reset VOC</b> button<br>and start the provisioning process from the<br>beginning.                                                              |
|         | A date and time indication displays when the operation was requested in VIDA.                                                                                                    |
| Ignored | The requested operation cannot be carried out.<br>This status is only shown if the vehicle has an<br>old TEM2 unit. VOC provisioning needs to be<br>performed by the specific operation which is<br>carried out to provision TEM2 vehicles with<br>VIDA.                                |

HOW-TO ARTICLES

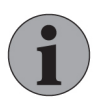

3

#### Note

To access Volvo On Call functionality in VIDA, both the user account and the vehicle need the system function Volvo On Call. The system requires factory-installed hardware.

This chapter contains descriptions on how to work with Volvo On Call features in VIDA.

- Setting up Volvo On Call
- Ending and/or changing ownership for Volvo On Call
- Entering/updating the vehicle license plate information for Volvo On Call
- Verifying the VOC subscriber's Volvo ID
- Resetting PIN code
- Getting an activation code for the Telematics Module (TEM)
- Getting a deactivation code for the Telematics Module (TEM)
- Finding vehicle information for Volvo On Call from several vehicles
- Changing home market for Volvo On Call

#### 3.1 Setting up Volvo On Call

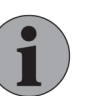

#### Note

Before provisioning a vehicle for Volvo On Call, in order for the provisioning to be successful, the vehicle must be positioned outdoors in an open area with GPS and mobile phone coverage. In addition, the vehicle must have an active Volvo On Call subscription.

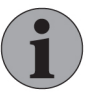

#### IMPORTANT

For the EU, eCall legislated vehicles with Volvo On Call must be provisioned within 7 days after the Pre-Delivery Service (PDS). After that time, provisioning Volvo On Call will not work and the dealership needs to push the On Call button inside the vehicle and, within 1 hour of that, perform a standard provisioning of the vehicle. This procedure describes how to set up Volvo On Call using VIDA, and initiates the provisioning process. If the vehicle already has been profiled with VIN, continue directly to step 2.

- 1. Enter/search VIN in VIDA.
- 2. Click the VIN in the vehicle information bar.

→ The View Details window is opened.

- 3. Open the VOC Details tab. One of the following two scenarios occur:
  - a. If the license plate information is visible and correct, click the text Copy to VOC.
  - b. If the license plate information is not visible or is incorrect, fill in the field License Plate in VOC.

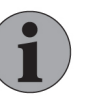

#### Note

Depending on market, the license plate field may or may not be mandatory to fill in. If a red asterisk (\*) is shown, the field is mandatory. If there is no asterisk, it should be possible to select **Setup VOC** without the complete information filled in.

- 4. Fill in the Volvo ID (subscriber's email address or mobile phone number) field and click Find Volvo ID
  - → If the Volvo ID is found, the Setup VOC button becomes available in the bottom of the window.
- 5. Click the Setup VOC button.
  - $\rightarrow$  The window **Confirm Completion** with summarized information is opened.
- 6. To finalize the provisioning process, click Complete
  - → A new window with updated information is opened. Here, you can see the provisioning status.

#### 3.2 Ending and/or changing ownership for Volvo On Call

This procedure describes how to end and/or change ownership for Volvo On Call:

- 1. Open the miscellaneous menu by clicking the ≡ icon in the top right corner of VIDA. Then continue to Volvo On CallVOC Details and find a vehicle by using a known VIN in the **Find Vehicle** field.
  - $\rightarrow$  The VOC Details window with complete information is opened.
- 2. In the bottom of the window, click the Reset VOC button.
  - $\rightarrow$  The window Confirm Removal with summarized information is opened.
- To finalize the process and remove customer data and app users connected to the vehicle, click the Remove button. This will finalize the process to end and/or change ownership for Volvo On Call.
  - → A new view with only vehicle information is shown. Provisioning status is still shown as well but will disappear after 2 months, unless the vehicle is provisioned again before that.
- 4. For change of ownership or to provision a new customer, continue from step 2 in *Setting up Volvo On Call*.

- **3.3** Entering/updating the vehicle license plate information for Volvo On Call This procedure describes how to enter or update the license plate information for Volvo On Call:
  - 1. Enter/search VIN in VIDA.
  - 2. Click the VIN in the vehicle information bar.

→ The View Details window is opened.

- 3. Open the VOC Details tab.
- 4. Under License Plate in VOC, enter or update the license plate information. Then click the **Update** button to the right.

#### 3.4 Verifying the VOC subscriber's Volvo ID

The Volvo ID is the Volvo Cars identifier for VOC subscribers using connected services. It enables access to the Volvo On Call app and other connected services. A Volvo ID consists of user name (email address or mobile phone number) and password. The Volvo ID gives the user a simple and secure ID to be used when accessing Sensus Connect, Volvo On Call and other digital services.

This procedure describes how to verify the VOC subscriber's Volvo ID:

- 1. Enter/search VIN in VIDA.
- 2. Click the VIN in the vehicle information bar.

→ The View Details window is opened.

- 3. Open the VOC Details tab.
- 4. Under Volvo ID, enter the subscriber's email as user name. Then click the Find Volvo ID button to the right.
  - $\rightarrow$  A new VOC Details window with updated information is opened.

#### 3.5 Resetting PIN code

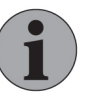

#### Note

VOC subscriber information is visible, and the possibility to reset Volvo On Call PIN code is displayed, only if the VOC subscriber is registered to the vehicle. If not, register the VOC subscriber to the vehicle and connect their phone to the vehicle. A new PIN code will be generated in the process.

The feature Reset PIN code is used to send an automatically generated PIN code to the VOC subscriber via SMS or email (Volvo ID user name). You can also ask the VOC subscriber to press the On Call button inside the vehicle, and ask Volvo Cars Call Center to send a new PIN code to the VOC subscriber's email (Volvo ID user name) or phone.

The Volvo On Call PIN code is required for a subscriber to set up the Volvo On Call app for additional users, remotely unlock the vehicle via Volvo Cars Call Center, and to end or change the ownership/connection of the Volvo On Call app with the vehicle.

To reset the PIN code for Volvo On Call:

- 1. Enter/search VIN in VIDA.
- 2. Click the VIN in the vehicle information bar.

 $\rightarrow$  The **View Details** window is opened.

- 3. Open the VOC Details tab.
- 4. Under Customer PIN Sent, click the **Reset PIN code** button to the right.
  - ightarrow An auto-generated Volvo On Call PIN code is sent to the VOC subscriber.

#### 3.6 Getting an activation code for the Telematics Module (TEM)

This procedure describes how to get the activation code for the Telematics Module (TEM):

- 1. Enter/search VIN in VIDA.
- 2. Click the VIN in the vehicle information bar.

→ The View Details window is opened.

- 3. Open the VOC Details tab.
- 4. In the bottom of the window, click the Manual Options drop-down menu.
- 5. Click the Manual Activation option.
  - → A new VOC Details window with further instructions and the 10 digit activation code is opened.

#### 3.7 Getting a deactivation code for the Telematics Module (TEM)

This procedure describes how to get the deactivation code for the Telematics Module (TEM):

- 1. Enter/search VIN in VIDA.
- 2. Click the VIN in the vehicle information bar.

 $\rightarrow$  The **View Details** window is opened.

- 3. Open the VOC Details tab.
- 4. In the bottom of the window, click the Manual Options drop-down menu.
- 5. Click the Manual Deactivation option.
  - → A new VOC Details window with further instructions and the deactivation code is opened.

#### 3.8 Finding vehicle information for Volvo On Call from several vehicles

This procedure describes how to find vehicle information for Volvo On Call from several vehicles, provisioned today or unresolved failures the past two months, in VIDA:

- 2. Click Volvo On Call.

→ The VOC Setup Status window is opened.

3. Choose the applicable tab, **Today** or **Failed**, to display license plate, VIN, vehicle model, status and subscription periods for several vehicles (provisioned today or unresolved failures the past two months) located at the dealership. Clicking a status link leads to the **VOC Details** window, where further tasks can be carried out for the chosen vehicle.

#### 3.9 Changing home market for Volvo On Call

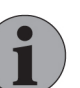

#### Note

This feature only becomes accessible in VIDA when a VOC vehicle that is provisioned to a customer (Volvo ID) changes market, and a dealership in the new market selects the vehicle in the **VOC Details** view in VIDA.

In case an imported vehicle has never been provisioned, or an end of ownership has been performed by a dealership or the customer in the original home market, the market change is automatically taken care of when clicking the **Setup VOC** button as the final step of the VOC (re)provisioning.

If a vehicle with Volvo On Call needs a home market change, Volvo On Call must be provisioned to the new market to secure that the VOC subscriber will be connected to the new home market:

- 1. Enter/search VIN in VIDA.
- 2. Click the VIN in the vehicle information bar.

 $\rightarrow$  The **View Details** window is opened.

- 3. Open the VOC Details tab.
- 4. Under Market, click the Change to button.
  - $\rightarrow$  A new window to confirm the request is opened.
- 5. Click Yes.
  - → A new window with updated information is opened. Here, provisioning status and a time stamp are shown.

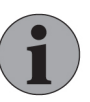

#### Note

As a part of home market change it is recommended, with customer reference in mind, to also update the Sensus Connect (Connected Car) certificate of the vehicle to the new home market. You need to ask your NSC warranty department to move the vehicle in QW-90 to the new home market. After 48 hours, the connected car certificate can be downloaded by the dealership using the regular process in VIDA.

After download of the connected car certificate, the Sensus Connect in-vehicle app and Connected Service Booking is linked to the new home market in the Sensus cloud.

In markets with Connected Service Booking, the customer also needs to select a preferred dealership. The dealership can also do this in VIDA, on behalf of the customer.

### 4 FAQS

This chapter provides FAQs about Volvo On Call in VIDA.

- Why does the customer's Volvo ID need to be entered into the Volvo On Call system?
- What is the difference between the customer email and the Volvo ID?
- What happens if a Volvo ID is not assigned, or if the wrong Volvo ID is assigned?
- A Volvo ID cannot be found in VIDA, what is wrong?
- What happens if the customer does not have a verified/confirmed Volvo ID?
- What is the Volvo On Call PIN code used for?
- Is it possible to choose a custom PIN code for the customer?
- How does the customer get the PIN code?
- Why does the Telematics Module (TEM) have to be activated?
- How do you know if a vehicle is equipped with a Telematics Module of model TEM2 or TEM3/TEM3G?

## 4.1 Why does the customer's Volvo ID need to be entered into the Volvo On Call system?

The Volvo On Call system checks the existence of the customer's Volvo ID. If the customer is registered to vehicles as the Volvo On Call subscriber and is the main app user, then all Volvo On Call service become available for the customer.

With the Volvo ID as the key information, the various connected Volvo Cars systems provide customer data to Volvo Cars Call Center responsible for delivering Volvo On Call services such as breakdown, emergency assistance and Send Destination to Car.

When entering the Volvo ID, take care to enter the email address or mobile phone number correctly to make sure the customer is found in the system if the Volvo ID exists.

#### 4.2 What is the difference between the customer email and the Volvo ID?

There is no difference. The customer email is the same as the email used for the Volvo ID user name. The customer email address is copied from the Volvo ID user name and pasted to the customer Volvo ID profile. VIDA fetches the customer email address shown in VIDA from the customer Volvo ID profile. When the customer wishes to change the email address, the customer also needs to change the Volvo ID user name.

From the middle of 2019, the customer's mobile phone number can be used as Volvo ID as an alternative to the email address. If the Volvo ID user name is the mobile phone number, the number automatically becomes the customer's contact phone number in the Volvo ID profile. The same as above, regarding change of email, also applies to the mobile phone number.

## 4.3 What happens if a Volvo ID is not assigned, or if the wrong Volvo ID is assigned?

Without a verified (customer has finalized the creation process) Volvo ID, it is not possible to activate/provision Volvo On Call for the customer. The customer needs to have a verified Volvo ID in order to activate/provision Volvo On Call for the vehicle, and to connect the Volvo On Call mobile app with the vehicle.

#### 4.4 A Volvo ID cannot be found in VIDA, what is wrong?

The Volvo ID has not been created by the customer yet, or the creation process was not finished by the customer.

Please also make sure that the Volvo ID was entered correctly.

#### 4.5 What happens if the customer does not have a verified/confirmed Volvo ID?

If the customer does not have a Volvo ID or has not completed the Volvo ID creation process, it will not be possible to activate/provision Volvo On Call via VIDA. It is mandatory that the customer email address or mobile phone number you enter in VIDA matches an existing, verified Volvo ID.

The customer can use the link on the market web page, or preferably the Volvo On Call mobile app, to create the Volvo ID.

#### 4.6 What is the Volvo On Call PIN code used for?

The Volvo On Call PIN code is used for security reasons, to identify the customer as the owner of the vehicle (or other approved person) when accessing certain services. The PIN code can be compared to a vehicle key, and it is therefore important to keep it safe and to memorize it.

The Volvo On Call PIN code is used when:

- creating a connection to a vehicle in the mobile app
- requesting a remote unlock via the Volvo Cars Call Center
- performing an end of ownership/connection via the mobile app or to remove app users connected to the vehicle.

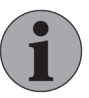

#### IMPORTANT

The use of the Volvo On Call PIN code will fade out in steps during 2019, and will finally not be used/needed anymore before end of 2019. This is valid for new Volvo On Call vehicles and all existing active VOC vehicles in the market. Instead, the customer is simply guided by the Volvo On Call mobile app if the VOC PIN code is required for certain VOC app services or functionalities.

During 2019, the VOC PIN code is sent by email and SMS to the VOC subscriber/main app user as part of the Volvo On Call welcome email. From the day no PIN code is required for any service or function, the PIN code will not be a part of the VOC welcome email anymore.

#### 4.7 Is it possible to choose a custom PIN code for the customer?

No, the Volvo On Call functionality only supports the automatically generated 4 digit PIN code.

#### 4.8 How does the customer get the PIN code?

The PIN code for Volvo On Call is distributed to the VOC subscriber/main app user of the vehicle as part of the VOC welcome email and via SMS. Note that SMS is only used if the customer has entered/updated his/her mobile phone number in the Volvo ID profile.

The VOC subscriber/main app user can require a new PIN code from the Volvo Cars Call Center, or at the dealership who can generate a new PIN code in VIDA.

#### 4.9 Why does the Telematics Module (TEM) have to be activated?

The Telematics Module (TEM) needs to be activated in order for the Volvo On Call system to be fully functional. If the unit is not activated, the Volvo On Call server will not be able to communicate with the TEM in the vehicle. The TEM is activated automatically during Pre-Delivery Service (PDS) when the vehicle is taken out of transport mode.

The TEM can also be activated by the 10-digit code entered in the Sensus Connect Volvo On Call menu.

## 4.10 How do you know if a vehicle is equipped with a Telematics Module of model TEM2 or TEM3/TEM3G?

In general, vehicles of model year 2008 <u>or older</u> are equipped with a TEM2, and all newer vehicles are equipped with either a TEM3 or TEM3G. However, this may slightly vary between models.